Dr. Michael Cunningham Fire Chief

Carl Crumbley Deputy Fire Chief

1595 County Services Pkwy. Marietta, GA 30008-4021 www.cobbfmo.org

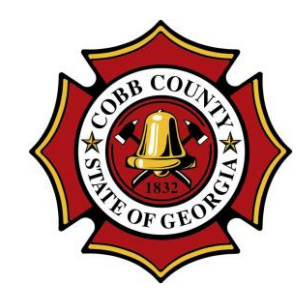

**Cobb County Fire & Emergency Services** 

Nicholas Dawe Fire Marshal

Guide Sheet – Submitting Inspection, Testing, and Maintenance Reports

The link to the ITM portal can be found at <u>www.cobbfmo.org</u> or by doing an internet search for "Cobb County ACA" to locate Cobb's Accela Citizen Access page

1) Sign in or Create an Account if you do not already have one.

|                                      |                                                                                                    |                                                                                                    |                                                                                                    | Annour                                             | Search                                                      |                    |
|--------------------------------------|----------------------------------------------------------------------------------------------------|----------------------------------------------------------------------------------------------------|----------------------------------------------------------------------------------------------------|----------------------------------------------------|-------------------------------------------------------------|--------------------|
| Ho                                   | Code Enforcement                                                                                                    | DOT - Utilities                                                                                                    | Building Permits                                                                                                    | Licenses                                           | Fire more 🔻                                                 |                    |
| A                                    | dvanced Search 🔻                                                                                                    |                                                                                                    |                                                                                                    |                                                    |                                                             |                    |
| M<br>ar<br>N<br>If<br>fe<br>ap<br>ac | any online services offered by to<br>existing user, please enter you<br>ew Users<br>you are a new user you may re<br>w simple steps and you'll have<br>uplications, access to invoices a<br>tivities, and more.<br>Register Now » | he Agency require logi<br>rr user name and passy<br>gister for a free Citizer<br>the added benefits of<br>nd receipts, checking | n for security reasons.<br>vord in the box on the<br>n Access account. It on<br>seeing a complete histo<br>on the status of pendir | If you are<br>right.<br>ly takes a<br>ory of<br>ig | Sign In USER NAME OR E-MAIL: * PASSWORD: * Forgot Password? |                    |
|                                      |                                                                                                    |                                                                                                    |                                                                                                    |                                                    | Remember me on th                                           | is device<br>ered? |

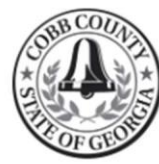

# Cobb County GOVERNMENT

| Announcements Logged in as:Jim                      | Egan Collections (0) 📜 Cart (0) Account Management Log |
|-----------------------------------------------------|--------------------------------------------------------|
| tome Code Enforcement DOT - Utilities Buildin       | ng Permits Licenses Fire more 🔻                        |
| Dashboard My Records My Account                     | Advanced Search 🗸                                      |
| ello, Jim Egan                                      | To submit an ITM report click on Fire                  |
| Saved in Cart (0) View Cart                         | My Collection (0) View Collections                     |
| There are no items in your shopping cart right now. | You do not have any collections<br>right now.          |
| Work in progress ⑦                                  | View All Records                                       |
| Record Name Record ID Midule No records found       | Oreation Date Action                                   |

3) Click on "Inspection Testing or Maintenance Reports

| GOV                           | Announcements Logged in as: Jim Egan Collections (0) Text (0) Account Management Logor                                                                            |
|-------------------------------|----------------------------------------------------------------------------------------------------|
|                               | Home Code Enforcement DOT - Utilities Building Permits Licenses                                                                                                   |
|                               | Create an Application Search Applications Select a Permit Type                                                                                                    |
|                               | Choose one of the following available record types. For assistance or to apply for a record type not listed below please contact us at fmoinspect@cobbcounty.org. |
| Click here to expand the list | Inspection Testing or Maintenance Reports     Continue Application »                                                                                              |

4) Select what type of report you are submitting and click on "Continue Application".NOTE: Only one report can be uploaded at a time

|                         | Announcements Logged in as:Jim Egan Collections (0) Tearch Logo                                                                                                |
|-------------------------|----------------------------------------------------------------------------------------------------|
|                         | Home Code Enforcement DOT - Utilities Building Permits Licenses                                                                                                |
|                         | Create an Application Search Applications                                                                                                    |
|                         | Select a Permit Type<br>Choose one of the following available record types. For assistance or to apply for a record type not listed below please contact us at |
|                         | choice one of the following available record types. For assistance of to apply for a record type not fisted below please contact us at                         |
|                         | Search                                                                                                    |
| Select which report you |                                                                                                    |

5) NOTE: This is for submitting Annual Inspection Testing and Maintenance reports to the Cobb County Fire Marshals Office. Do not submit your drawings for review here. Click "Continue Application"

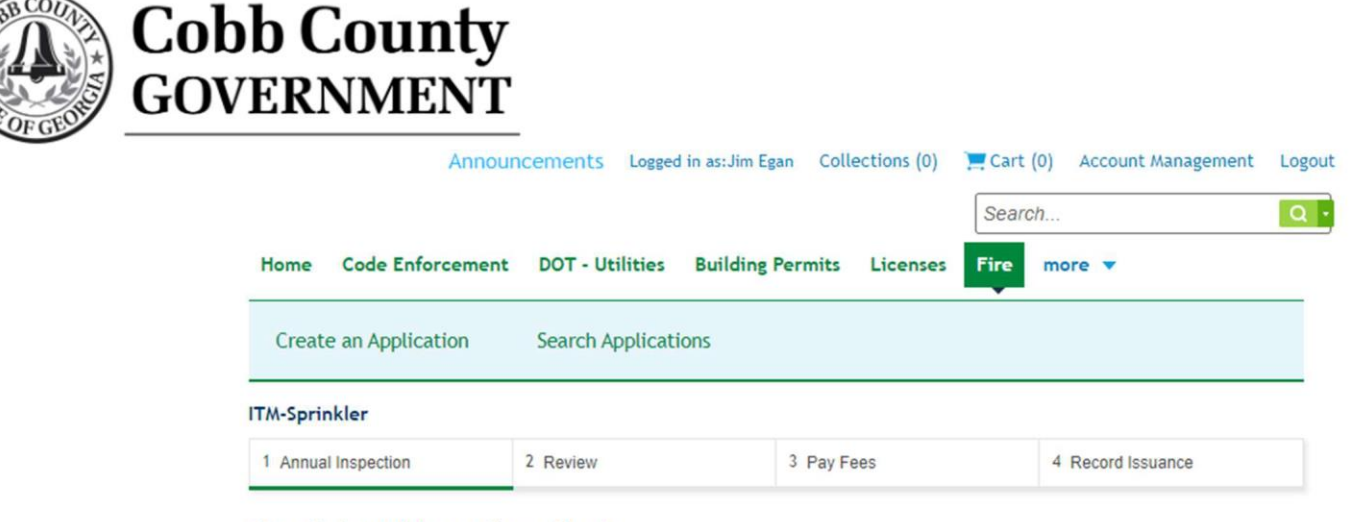

#### Step 1: Annual Inspection > About

This application is for fire sprinkler companies to submit their annual fire sprinkler reports to the Cobb County Fire Marshals Office. If you need to submit plans for review to the Cobb County Fire Marshals Office, DO NOT submit them here, go to this website.

Save and resume later

\* indicates a required field. Continue Application » 6) You can search by address or parcel. Enter the address location of the report you are submitting and click on "Search". The address and parcel fields should populate

| Home     | Code Enforcement | DOT - Utilities  | <b>Building Permits</b> | Licenses Fire | more 🔻            |
|----------|------------------|------------------|-------------------------|---------------|-------------------|
| Create   | e an Application | Search Applicati | ons                     |               |                   |
| TM-Sprin | kler             |                  |                         |               |                   |
| 1 40000  | Inspection       | 2 Review         | 3 Pay Fe                | ees           | 4 Record Issuance |

## Step 1: Annual Inspection > Address

\* indicates a required field.

### Address

- · Provide the location where inspection was conducted.
- No abbreviations. Do not include street type. Ex: "Langley" not "Langley Dr."; "West Pointe" not "W. Pointe Circle".

| *Street No.:               | *Street | t Name:                         |                   |                                                 |
|----------------------------|---------|---------------------------------|-------------------|-------------------------------------------------|
| 1595                       | COUNT   | Y SERVICES                      | . ←               | Enter street name, Do Not add<br>"dr. hwy, etc" |
| PROJECT NAME:              |         |                                 |                   |                                                 |
| N/A(Please ignore this fie | eld)    |                                 |                   |                                                 |
| Correl Class               |         | Next, click on S<br>the address | earch to validate |                                                 |
| Search Clear               |         |                                 |                   |                                                 |

#### Parcel

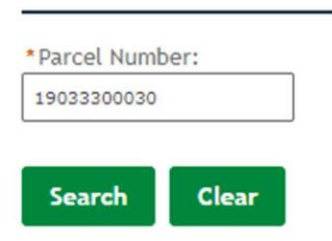

7) Continue down the page. The system defaults to you as the Applicant, if you need to edit this to change the details click on edit. Populate the Business – Site Contact information, click on "Add New" or for existing contacts you can "Select from Account". This is the contact person at the location for the report you are submitting. After entering the contact information click on "Continue Application"

| Applicant                                                                                                    |                                                                                                    |                        |
|----------------------------------------------------------------------------------------------------|----------------------------------------------------------------------------------------------------|------------------------|
| To add the Applicant Contact, for a new contact select "Add Ne                                                        | ew" and for an existing contact click "Select                                                                                                    | t from Account".       |
| <ul> <li>Contact updated successfully.</li> </ul>                                                                     |                                                                                                    |                        |
| Jim Egan<br>james.egan@cobbcounty.org<br>Home phone:<br>Mobile Phone:<br>Work Phone: 777777777<br>Fax:<br>Edit Remove |                                                                                                    |                        |
| Business/Site Contact Information                                                                                     |                                                                                                    |                        |
| To add the Business Site Contact, for a new contact select "Add                                                       | New" and for an existing contact click "Se                                                                                                    | elect from Account".   |
| Select from Account Add New Save and resume later                                                                     | Add the Business/Site<br>contact for the facility<br>you are submitting the<br>report for, if they have<br>been entered before,<br>click on Select from | Continue Application » |
| ed fields                                                                                                    | Account, if new, click<br>on Add New                                                                                                    |                        |

## Completed fields

#### Applicant

To add the Applicant Contact, for a new contact select "Add New" and for an existing contact click "Select from Account".

Contact updated successfully.

Jim Egan james.egan@cobbcounty.org Home phone: Mobile Phone: Work Phone: 777777777 Fax: Edit Remove

#### **Business/Site Contact Information**

To add the Business Site Contact, for a new contact select "Add New" and for an existing contact click "Select from Account".

Contact added successfully.

Nick Dawe nick.dawe@cobbcounty.org Home phone: Mobile Phone: Work Phone: 777-777-7777 Fax: Edit Remove

Save and resume later

Continue Application »

8) Provide details on the location and details on the status of the system you are submitting

#### ITM-Sprinkler

| 1 Annual Inspection | 2 Review | 3 Pay Fees | 4 Record Issuance |
|---------------------|----------|------------|-------------------|
|---------------------|----------|------------|-------------------|

### Step 1: Annual Inspection > ITM-Sprinkler Details

#### Location Details

LOCATION DETAILS

| * Building<br>Name/Complex or<br>Tenant Name: |  |
|-----------------------------------------------|--|
| Bldg # (if applicable):                       |  |
| Suite # (if applicable):                      |  |

## ITM-Sprinkler Details

#### TYPE OF INSPECTION TAG

Type of Inspection Tag on the Fire Sprinkler System? (\*Select only one)

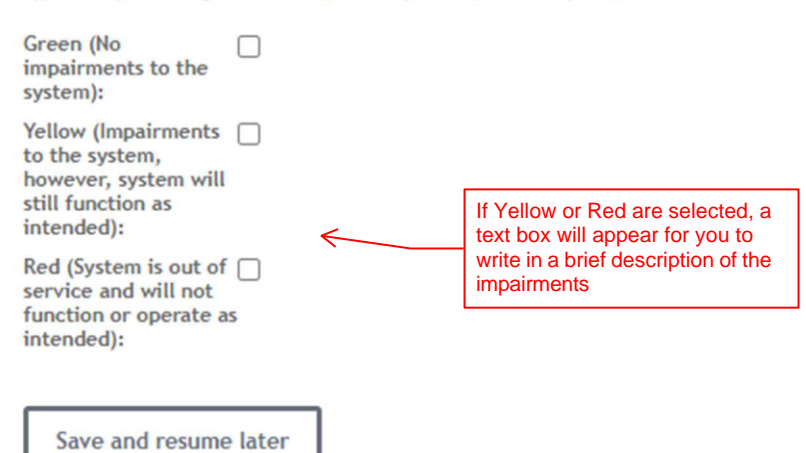

**Continue Application** »

\* indicates a required field.

## 9) Upload the report by clicking on "Add"

#### Attachment

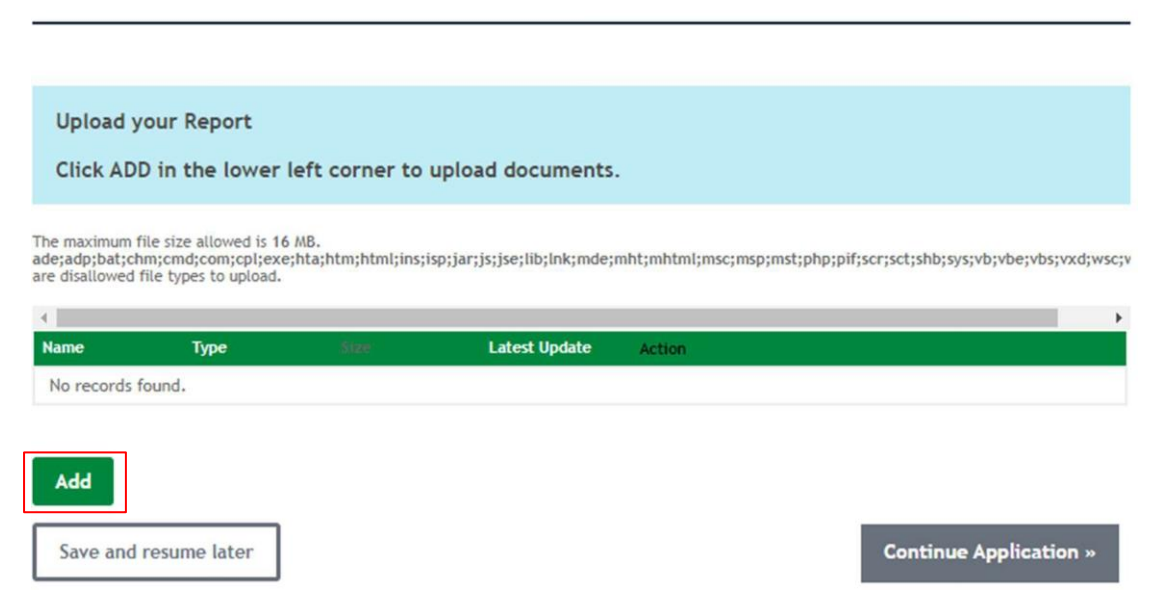

## Select your report and then click on "Continue"

| in opiniker                                                                            |                                                                                                    |                             |               | <i>.</i> |
|----------------------------------------------------------------------------------------|----------------------------------------------------------------------------------------------------|-----------------------------|---------------|----------|
| 1 Annual Inspection                                                                    | File Upload                                                                                                    |                             | ×             |          |
| Step 1:Annual Ins                                                                      | The maximum file size allowed is 16 MB.<br>ade;adp;bat;chm;cmd;com;cpl;exe;hta<br>are disallowed file types to upload. | ;htm;html;ins;isp;jar;js;js | e;lib;lnk;md( |          |
| Attachment                                                                             | FMO Org Chart JUNE 2023 -                                                                                              | 100%                        |               |          |
|                                                                                        |                                                                                                    |                             |               |          |
| Upload your Repo                                                                       |                                                                                                    |                             |               |          |
| Click ADD in the k                                                                     |                                                                                                    |                             |               |          |
| he maximum file size allow<br>de;adp;bat;chm;cmd;com;<br>re disallowed file types to u |                                                                                                    |                             |               |          |
| 4                                                                                      | Continue Add                                                                                                    | Remove All                  | Cancel        |          |
| No records found.                                                                      |                                                                                                    |                             | ۱.            |          |
|                                                                                        |                                                                                                    |                             |               |          |
|                                                                                        |                                                                                                    |                             |               |          |

From the drop-down pick list select the type of report and then provide a brief description and then click on "Save". To add any Supporting Documents, repeat the above-mentioned process. If finished uploading documents, click on "Continue Application"

| lame         | Туре                   | Size | Latest Update | Action |  |
|--------------|------------------------|------|---------------|--------|--|
| lo records f | ound.                  |      |               |        |  |
|              |                        |      |               |        |  |
| ype:         |                        |      |               |        |  |
| Select       |                        | •    |               |        |  |
| e:           | ILINE 2023 - V3 0+ odf |      |               |        |  |
| 100          | %                      |      |               |        |  |
| Description  | :                      |      |               |        |  |
|              |                        |      |               | -      |  |
|              |                        |      |               |        |  |
|              |                        |      |               | *      |  |
|              |                        |      |               | *      |  |
|              |                        |      |               |        |  |
|              |                        |      |               |        |  |

## Documents uploaded and saved

Attachment

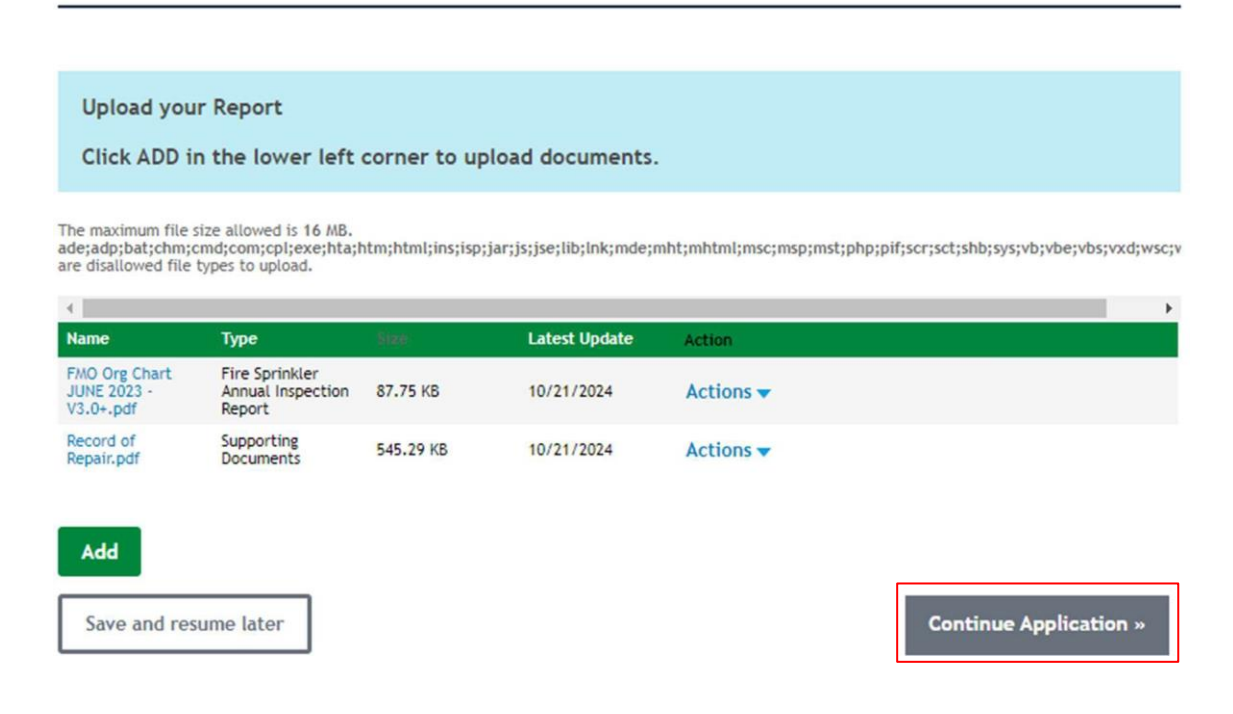

10) Review the information that was provided for correctness and completeness and then click 'Continue Application"

|                                      |                                  |                           |                                             |                    | Search     |                   | Q .     |
|--------------------------------------|----------------------------------|---------------------------|---------------------------------------------|--------------------|------------|-------------------|---------|
| Home                                 | Code Enforcement                 | DOT - Utilities           | Building Permits                            | Licenses           | Fire       | more 🔻            |         |
| Creat                                | e an Application                 | Search Applicati          | ons                                         |                    |            |                   |         |
| ITM-Sprin                            | nkler                            |                           |                                             |                    |            |                   |         |
| 1 Annua                              | l Inspection                     | 2 Review                  | 3 Pay F                                     | ees                |            | 4 Record Issuance |         |
| Step 2                               | Review                           |                           |                                             |                    |            |                   |         |
| Save a                               | and resume later                 |                           |                                             |                    |            | Continue Applic   | ation » |
| Please revie                         | ew all information below. Cli    | ick the "Edit" buttons to | make changes to sections                    | or "Continue App   | olication" | to move on.       |         |
| Record                               | і Туре                           |                           |                                             |                    |            |                   |         |
| ITM-Sprinkl                          | ler                              |                           |                                             |                    |            |                   |         |
| Addres                               | s                                |                           |                                             |                    |            |                   | Edit    |
| 1595 COUN                            | ITY SERVICES                     |                           |                                             |                    |            |                   |         |
| Parcel                               |                                  |                           |                                             |                    |            |                   | Edit    |
| Parcel Num                           | ber: 19033300030                 |                           |                                             |                    |            |                   |         |
| Applica                              | ant                              |                           |                                             |                    |            |                   | Edit    |
| Jim Egan<br>1595 Coun<br>Marietta, ( | ty Services Parkway<br>GA, 30008 |                           | Work Phone:77777777<br>E-mail:james.egan@co | 77<br>bbcounty.org |            |                   |         |
| Busine                               | ss/Site Contact I                | nformation                |                                             |                    |            |                   | Edit    |

Nick Dawe

Work Phone 777-777-7777

11) Cobb County Fire Marshal's office has a \$20 submittal fee. Click on "Check Out" to pay the fee and finish the submittal. If you would like to submit an additional ITM report, you can click "Continue Shopping". This will allow you to pay for all submittals at one time rather than one by one.

|                                                                | ncements Logged in as: Jim Egan Collections             | (0) 📜 Cart (1) Account M            |
|----------------------------------------------------------------|---------------------------------------------------------|-------------------------------------|
| Home Code Enforcement                                          | DOT - Utilities Building Permits Lice                   | search nses Fire more •             |
| Dashboard My Recor                                             | ds My Account Advanced Search                           | 1 🔻                                 |
| Cart                                                           |                                                         |                                     |
| 1 Select item to pay                                           | 2 Payment<br>information                                | 3 Receipt/Record issuance           |
| Click on the arrow in front of a row<br>later link.<br>PAY NOW | y to display additional information. Items can be saved | d for a future checkout by clicking |
|                                                                |                                                         |                                     |

Print or save your receipt. Below you will be able to see your ITM record number and a confirmation email will arrive. The submittal process is complete.

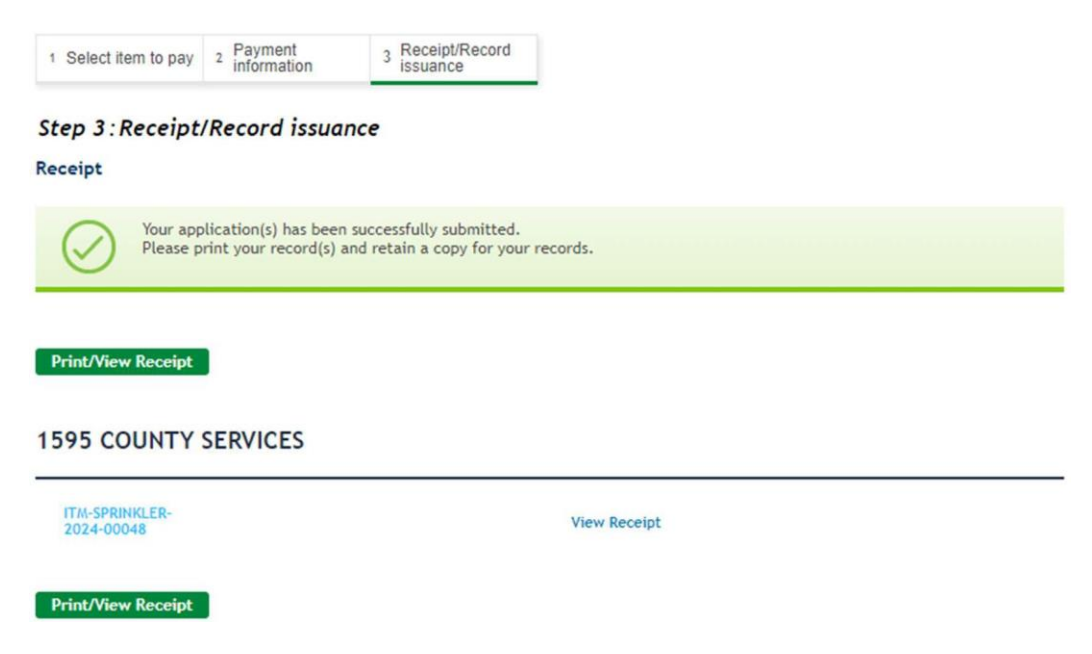